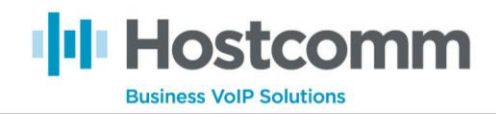

## Zoiper Configuration Guide

- First of all, you will need to download the program. If you go to the following link, you will need to select your operating system under the 'Zoiper 3' section. <u>https://www.zoiper.com/en/voip-softphone/download/classic</u> If this link doesn't work, simply Google 'Zoiper 3 Download'
- 2. Once Zoiper is installed, you will be presented with something similar to the below:

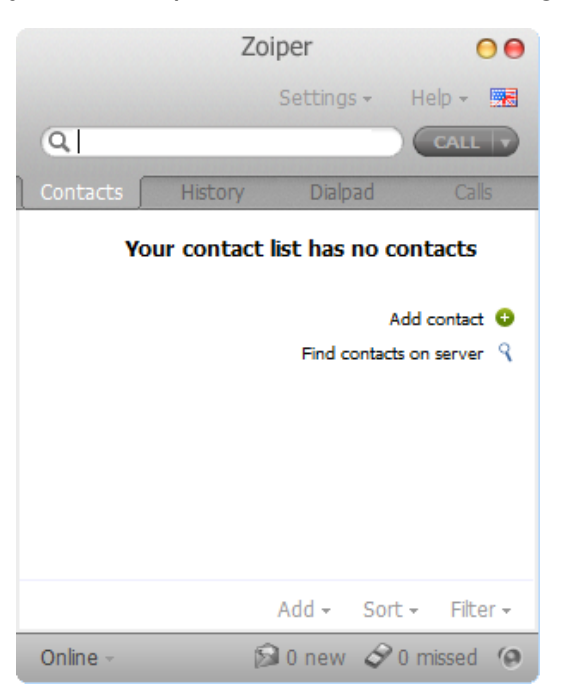

3. You then need to click Settings → Create a New Account (This may pop up on its own after installation).

Ensure you leave 'SIP' ticked and hit 'NEXT'

| Account wizard 👄 |
|------------------|
|                  |
|                  |
| Account type     |
| ● SIP            |
|                  |
| _ ХМРР           |
|                  |
|                  |
|                  |
| X Close NEXT 👄   |
|                  |

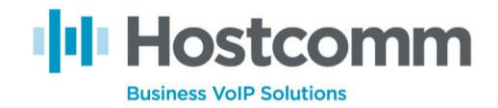

4. You then need to obtain / fill in your account details. You will find them in different places, depending on which the product you have with us.

## Hosted Dialler or Contact Centre:

All of the info you need can be found by logging into your dialler admin and going to Admin  $\rightarrow$  Phones  $\rightarrow$  Modify

- Phone Extension Will be 'ccXXX'
- Registration Password Blue highlighted background
- Server IP This is your dialler IP address which will also be showing in the address bar.

## Hosted PBX (Telephony):

- Phone Extension Should have been sent to you via email and will look like this: XXXX\*XXXX or similar.
- Registration Password Should have been emailed to you. If you don't know this, you can log in to your control panel 'contact-proX.co.uk', go to 'Edit Extension', tick 'Resend information' in the bottom right hand corner and click 'OK'
- Server IP You can use your control panel domain for this: 'contact-proX.co.uk'

Fill in the details in as per the below example. Then Click NEXT.

(Note: your extension number and domain / Outbound proxy will be different from the example.)

| Account wizard                         | 0 |
|----------------------------------------|---|
|                                        |   |
| Credentials                            |   |
| user / user@host cc250                 |   |
| 21                                     |   |
| Password •••••                         |   |
| Domain / Outbound proxy 88.208.216.246 |   |
|                                        |   |
|                                        |   |
| SACK NEXT                              | - |
|                                        |   |

5. On the next page, tick the box that is labelled 'Skip auto-detection' and click 'NEXT'. You should get a confirmation message that says 'Your account has been added to account list'. If you do, hit CLOSE. You have set up your Zoiper Softphone.

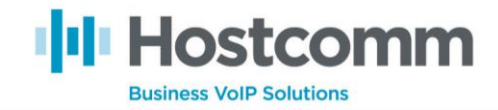

## Further steps if you have any set up problems

- 6. These steps should be taken if you have any problems with the Zoiper, but won't hurt to set anyway.
  - Caller ID name: Same as Username
  - Auth. Username: Same as Username
  - Tick the box for 'Use Outbound Proxy'
  - Use outbound proxy: Same as Domain

|          |              |         |          | Preferences        |              |            |              | 0         |
|----------|--------------|---------|----------|--------------------|--------------|------------|--------------|-----------|
| 22       |              | MARTI   | A        |                    | (0)          | *          |              |           |
| Accounts | Audio        | Video   | Contacts | Automation Skin    | Advanced     | Premium    |              |           |
|          |              |         |          |                    |              |            |              |           |
|          | SIP          |         |          | General            | Extra        | Codec      | Advanced     |           |
| ✓ cc25   | 50@88.208.2  | 216.246 |          | SIP account        | options      |            | R            | eaistered |
|          |              |         |          |                    |              |            |              |           |
|          |              |         |          | Domain             | 88.208.216.2 | .46        |              |           |
|          |              |         |          | Username           | cc250        |            |              |           |
|          |              |         |          | Password           | •••••        | ••         |              |           |
|          |              |         |          | Caller ID Name     | cc250        |            |              |           |
|          |              |         |          |                    |              |            |              |           |
|          |              |         |          | Outbound           | options      |            |              |           |
|          |              |         |          | Auth, username     | cc250        |            |              |           |
|          |              |         |          |                    | Juse outbo   | und provv  |              |           |
|          |              |         |          |                    |              |            |              |           |
|          |              |         |          | Use outbound proxy | 88.208.216.2 | :46        |              |           |
|          |              |         |          |                    |              |            |              |           |
|          |              |         |          |                    | Register     | Unregister |              |           |
|          |              |         |          |                    |              |            |              |           |
|          |              |         |          |                    |              |            |              |           |
|          |              |         |          |                    |              |            |              |           |
|          |              |         |          |                    |              |            |              |           |
|          |              |         |          |                    |              |            |              |           |
|          | Create accor | int     |          |                    |              |            |              |           |
|          | Dename acco  | unt     | 5        |                    |              |            |              |           |
|          | Remove acco  | unt     | 5        |                    |              |            |              |           |
|          | Remove deed  |         |          |                    |              |            | $\mathbf{a}$ | 011       |
|          |              |         |          |                    |              | × Cancel   |              | OK        |

7. You then need to click 'Advanced' and set the 'Registration Expiry' to '120'

| nced account options | General          | Extra         | Codec | Advanced |
|----------------------|------------------|---------------|-------|----------|
|                      | Advanced account | count options |       |          |